# Einrichtung von Exchange E-Mailadressen auf Android Geräten

Schritt1:

Standard Programm von Android bzw. ein Programm das Exchange Postfächer unterstützt.

# Schritt2:

Nun bitte hier die E-Mailadresse und das Passwort Ihrer Domäne eintragen.

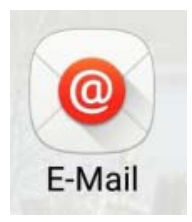

Ein bestehendes Konto auswählen oder in wenigen Schritten ein neues Konto hinzufügen.

Vorhandenes Konto auswählen 🔻

| nmeldungsdeta | ails eingeben |
|---------------|---------------|
|               |               |

E-MAIL@its.uni-frankfurt.de

Passwort anzeigen

.....

WEITER **O** EINRICHTEN

### Schritt3:

Bitte wählen Sie hier "Microsoft Exchange Activesync aus.

# Welche Art von Konto?

MANUELLES

POP3-KONTO

**IMAP-KONTO** 

MICROSOFT EXCHANGE ACTIVESYNC

## Schritt4:

Im Feld **Domäne\Benutzername** tragen Sie bitte Ihre Domäne (ITS) ein und Ihren Benutzernamen der Domäne ein.

Im Feld **Exchange Server** tragen Sie für *die ITS – Domäne mail.its.uni-frankfurt.de* ein.

| 60 | hr | ÷+- | ŧ٢ | • |
|----|----|-----|----|---|
| JL |    | π   | ιэ | • |

Dieser Sicherheitswarnung müssen Sie zustimmen, da Sicherheitsfunktionen angepasst werden müssen.

#### Schritt6:

Hier können nun die gewünschten Optionen Gewählt werden die gewünscht sind.

Nachdem Sie die gewünschten Optionen aus gewählt sind und mit OK bestätigt haben wird die erste Sync gestartet.

Sollten Sie auch den Sync des Kalenders gewählt haben, müssen Sie diesen noch in Ihrem Kalender auswählen.

| ← Exchange Server-Einstellun                 | gen |
|----------------------------------------------|-----|
| Domäne\Benutzername                          |     |
| Passwort                                     |     |
| Passwort anzeigen                            |     |
| Exchange Server<br>mail.its.uni-frankfurt.de |     |
| Sichere Verbindung verwenden (SSL)           |     |
| Client-Zertifikat verwenden                  |     |
| CLIENT-ZERTIFIKAT                            |     |
| Mobilgeräte-ID                               |     |
| WEITER                                       | Ø   |

#### Remote-Sicherheitsverwaltung

Server mail.its.uni-frankfurt.de muss in der Lage sein, einige Sicherheitsfunktionen auf Ihrem Gerät remote zu steuern. Fortfahren?

ABBRUCH OK

| Benachrichtigen bei Eingang von<br>E-Mails |  |
|--------------------------------------------|--|
| E-Mail synchronisieren                     |  |
| Kontakte synchronisieren                   |  |
| Kalender synchronisieren                   |  |
| Aufgabe synchronisieren                    |  |